## I-O DATA

②電源を

B-MANU200968-04

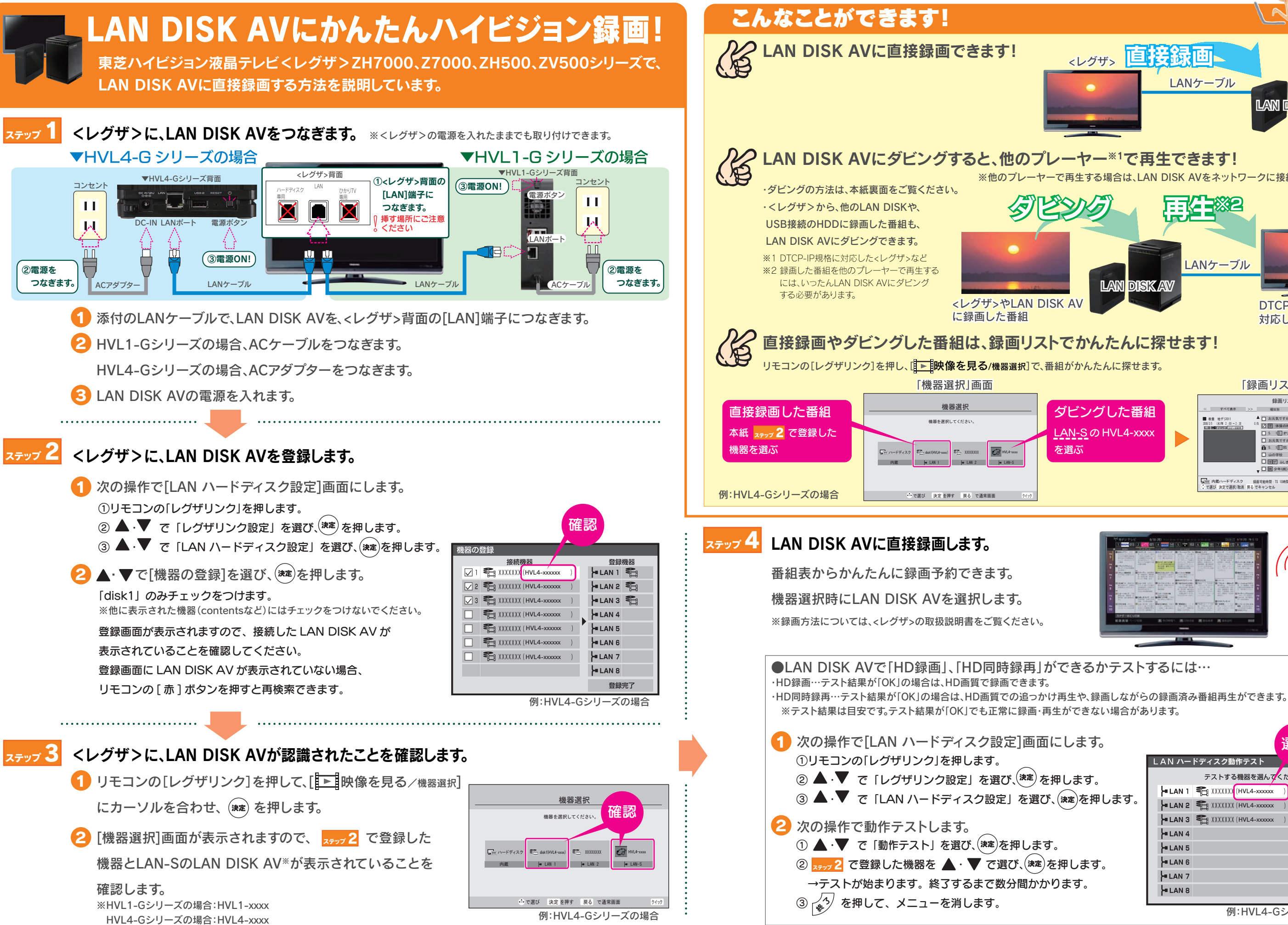

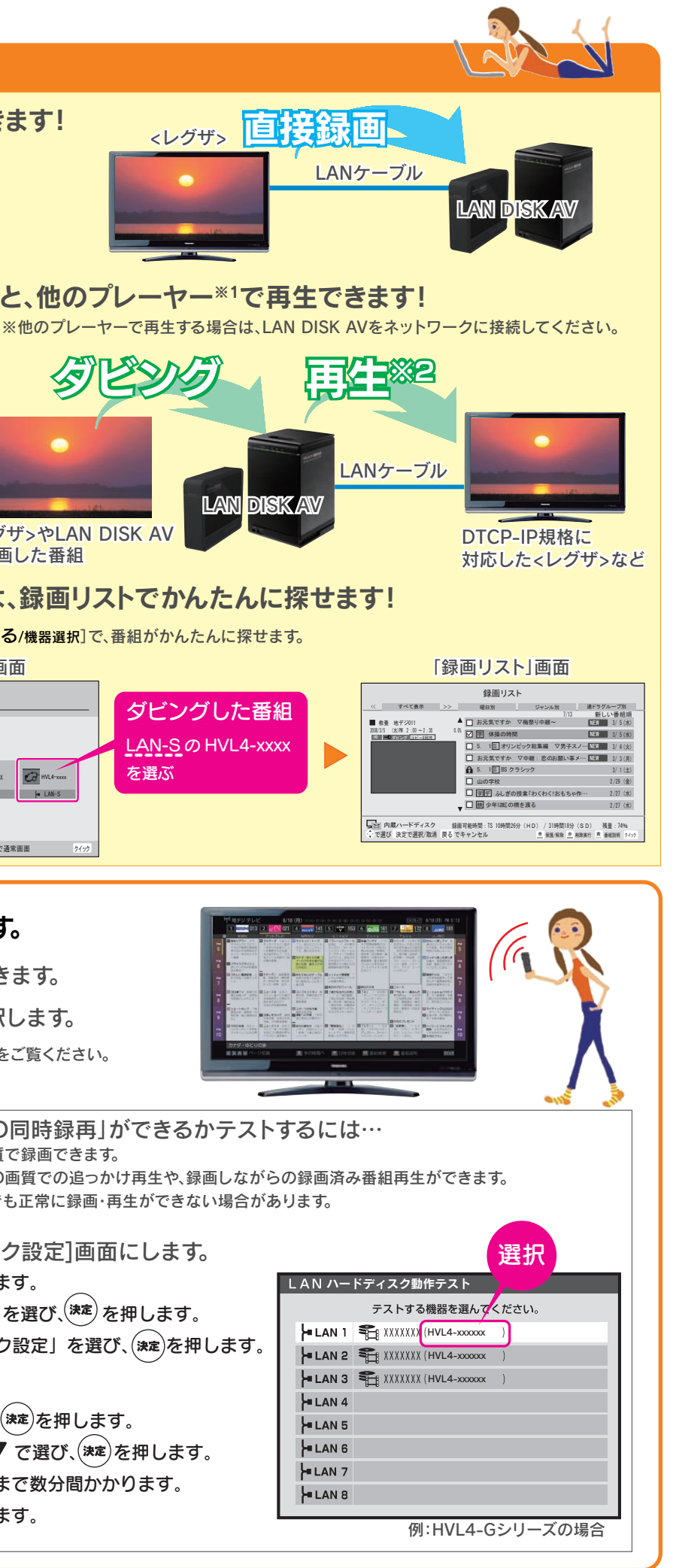

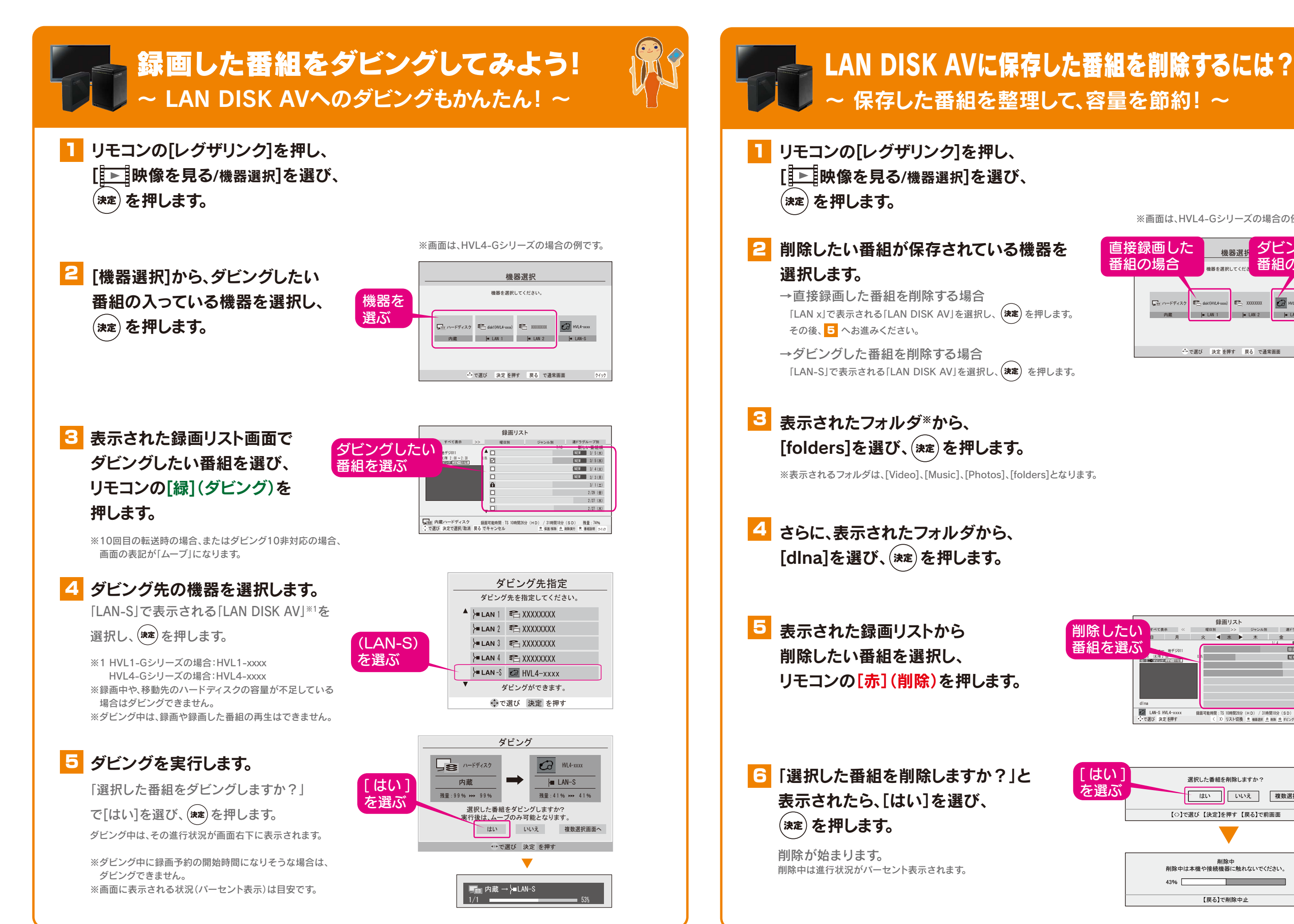

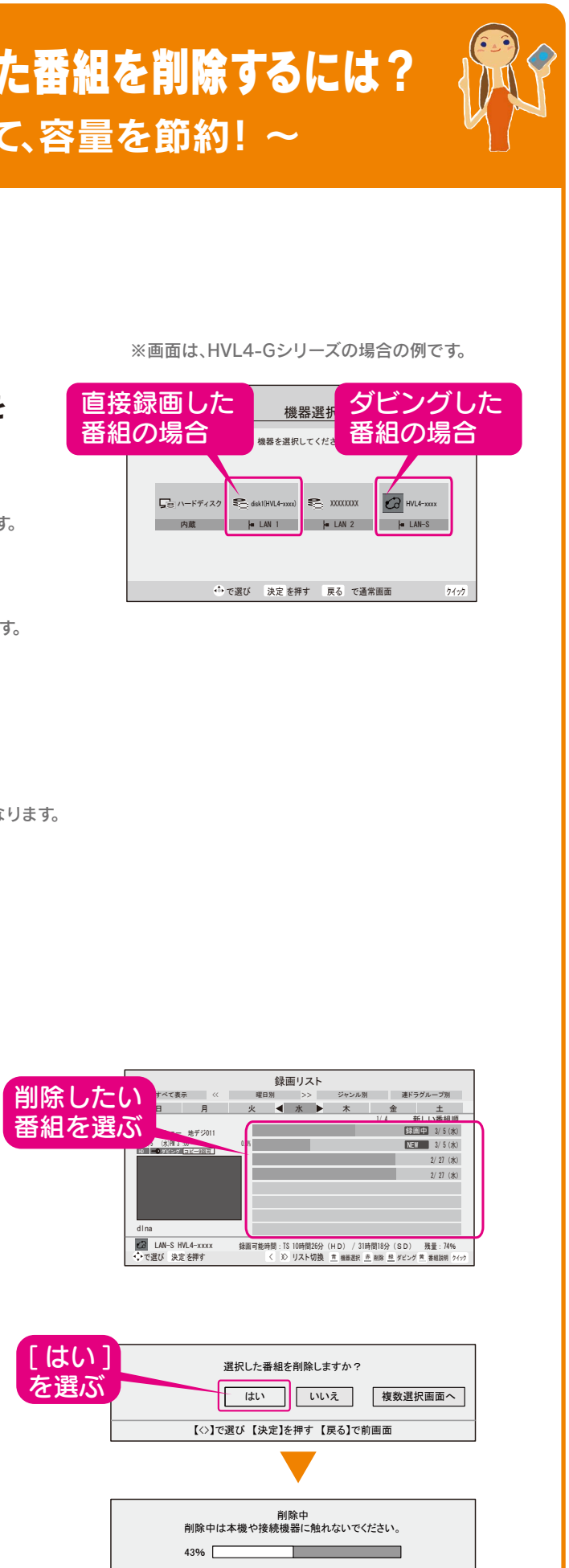

【戻る】で削除中止